## 1 Ingrese al módulo Venta Directa

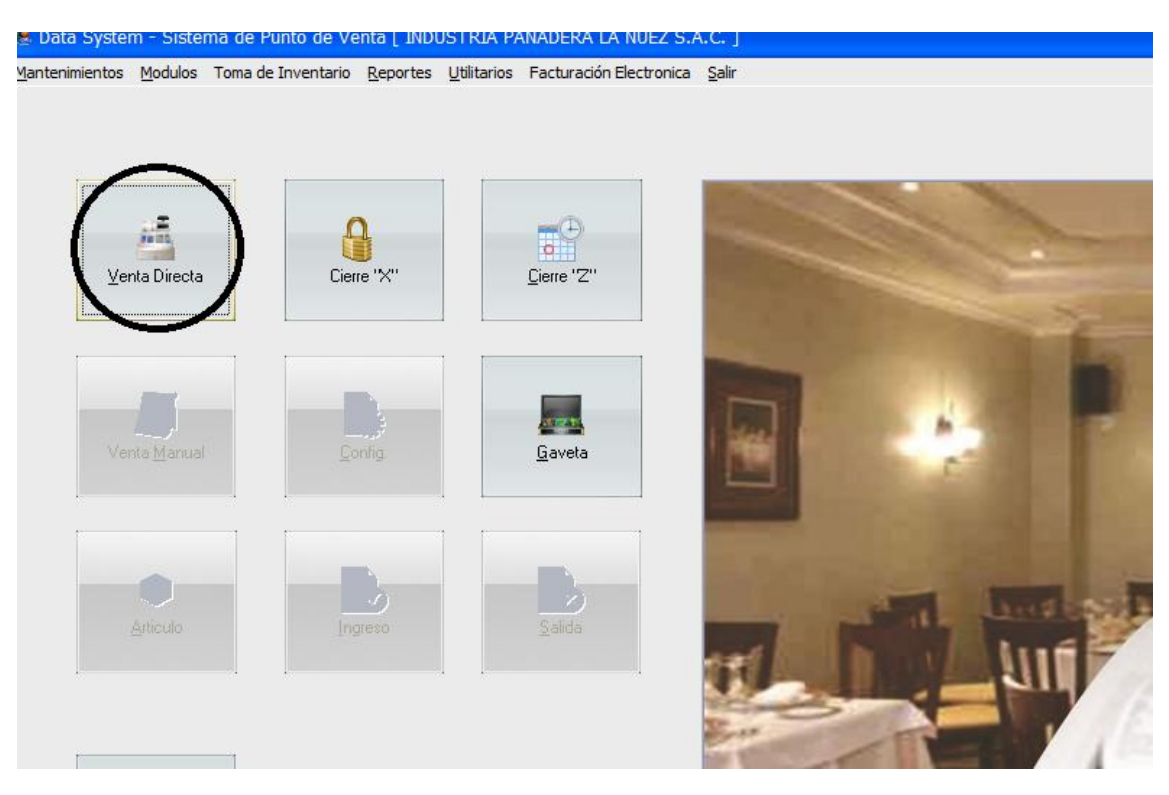

2 Seleccione los productos a vender

| Documento Cons                     | <u>u</u> lta / Anular |                  |        |            |                            | Hora : 12:3 |
|------------------------------------|-----------------------|------------------|--------|------------|----------------------------|-------------|
| LUIS MINERVA<br>LLANOS PALAS Pedro | p Pedro<br>Juan       | RONALD<br>Arango | CAJERO | <b>«</b> – | AGUA<br>MINERAL<br>625 ml. |             |
| Descripción                        | Precio                | Cant             | otal 🔺 | ->         | S7.3                       |             |
| COMBO ALOCASIA                     | 19                    | 9.00 1           | 19.00  | 1          |                            |             |
| COMBO 4                            | 1!                    | 5.00 1           | 15.00  |            |                            |             |
| COMBO 4                            | 1!                    | 5.00 1           | 15.00  |            |                            |             |
| СОМВО З                            | 10                    | 5.00 1           | 16.00  |            |                            |             |
| СОМВО 2                            | 1!                    | 5.00 1           | 15.00  | _          |                            |             |
| COMBO 1                            | 12                    | 2.00 1           | 12.00  | +          |                            |             |
| COMBO 1                            | 12                    | 2.00 1           | 12.00  |            |                            |             |
| COMBO ALOCASIA                     | 19                    | 9.00 1           | 19.00  |            |                            |             |
| COMBO AMERICANO                    | 10                    | 5.00 1           | 16.00  | -          |                            |             |
| COMBO CAPRECE                      | 10                    | 5.00 1           | 16.00  |            |                            |             |
| AGUA MINERAL 625 ml.               |                       | 3.00 1           | 3.00 🤜 | 000040     |                            |             |
| Nro Mesa                           | DESCUENTO             | T                | OTAL   | ITEM       |                            |             |
|                                    | 0.00                  | 1                | 61.00  |            |                            |             |
|                                    | 0.00                  | ( )              | 01100  |            |                            |             |
| Cód. Cliente Ape                   | ll. ó R.S.            |                  |        | LIMPIAR    |                            |             |
|                                    |                       |                  |        |            |                            |             |
|                                    |                       |                  |        | CAMBIAR    |                            |             |
|                                    |                       |                  |        | CANTIDAD   |                            |             |
|                                    |                       | r                |        |            |                            |             |
|                                    |                       |                  | CHURLE |            |                            |             |

3 Hacer click en el botón Mesas y seleccione la mesa donde enviara el pedido

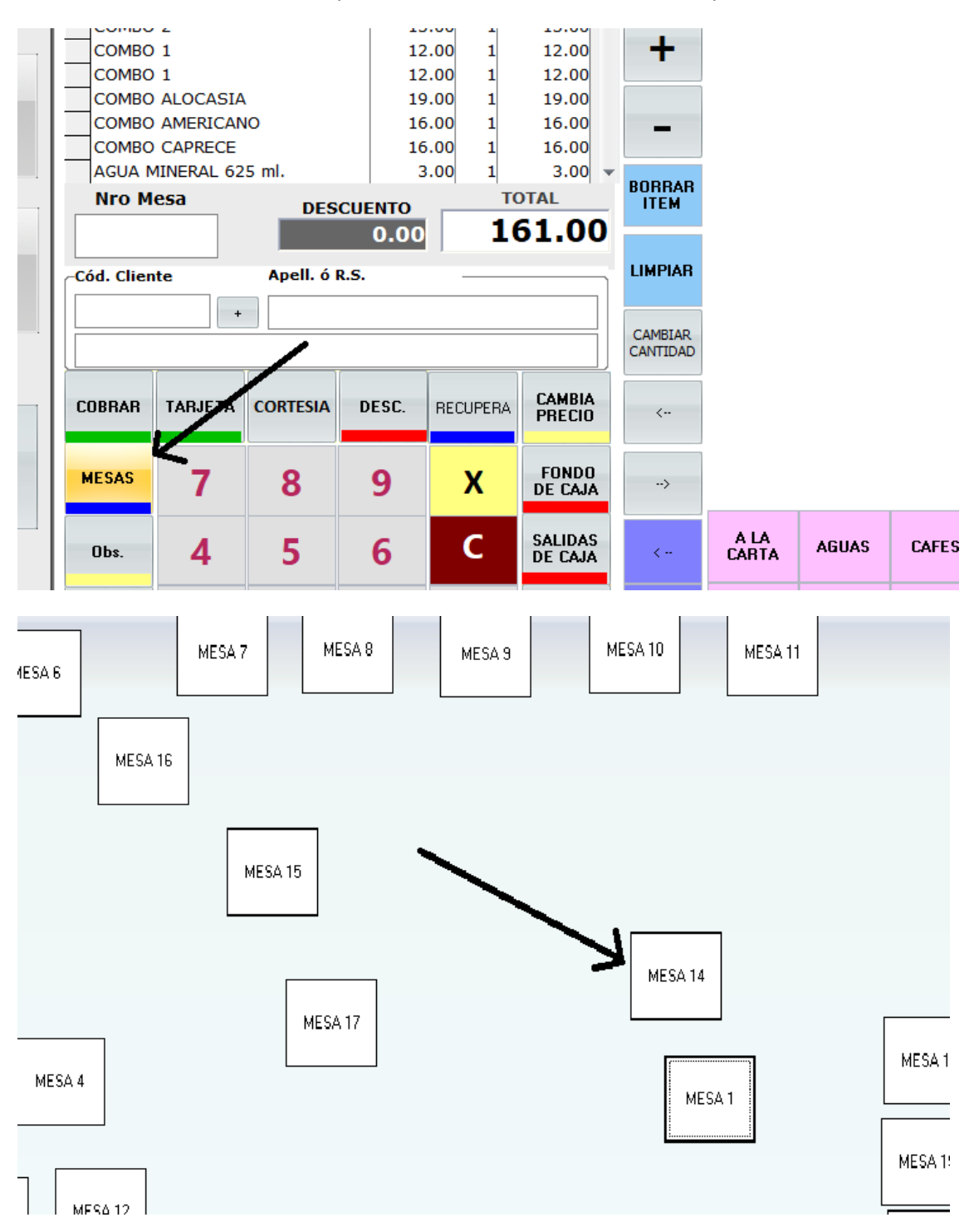

4 Hacer click en el botón Enviar Pedido (se enviara los productos a la mesa que selecciono)

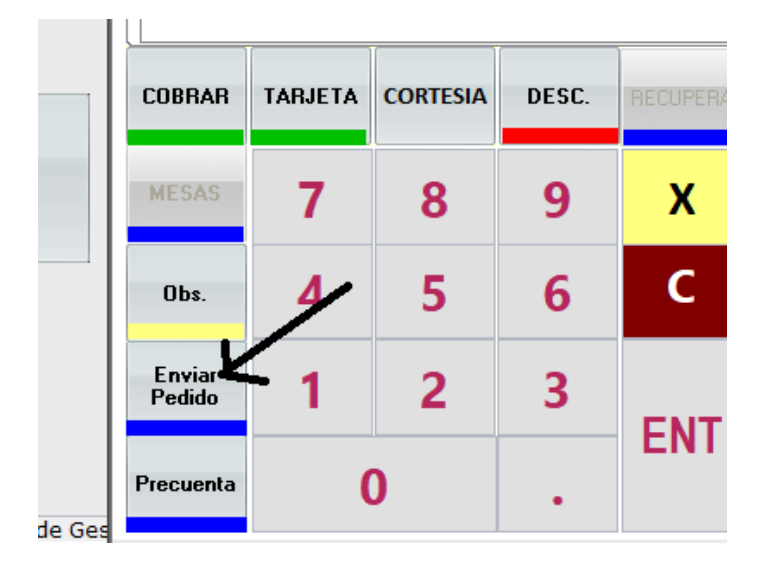

5 Hacer click en el botón Mesas y activar el check de SEPARAR CUENTA

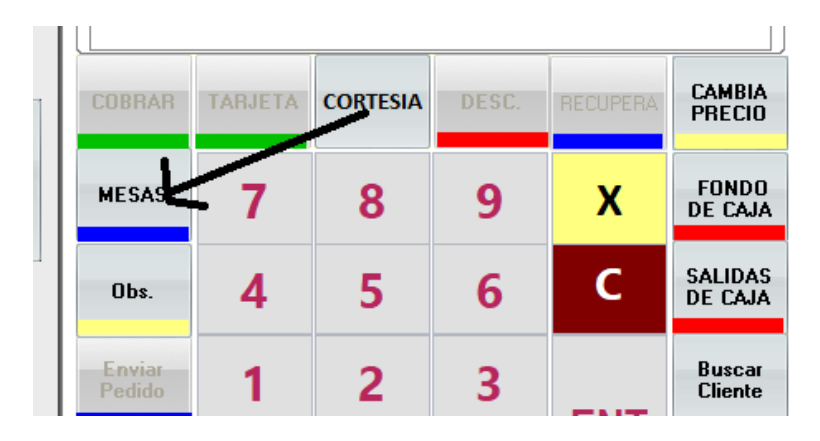

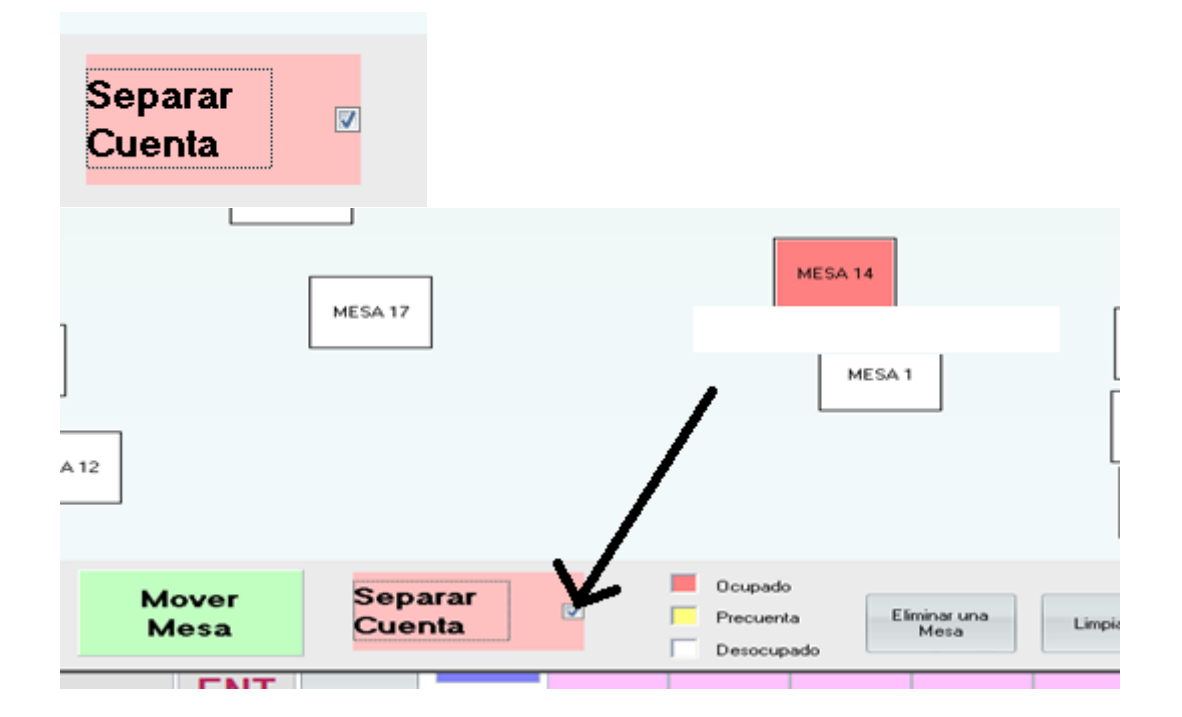

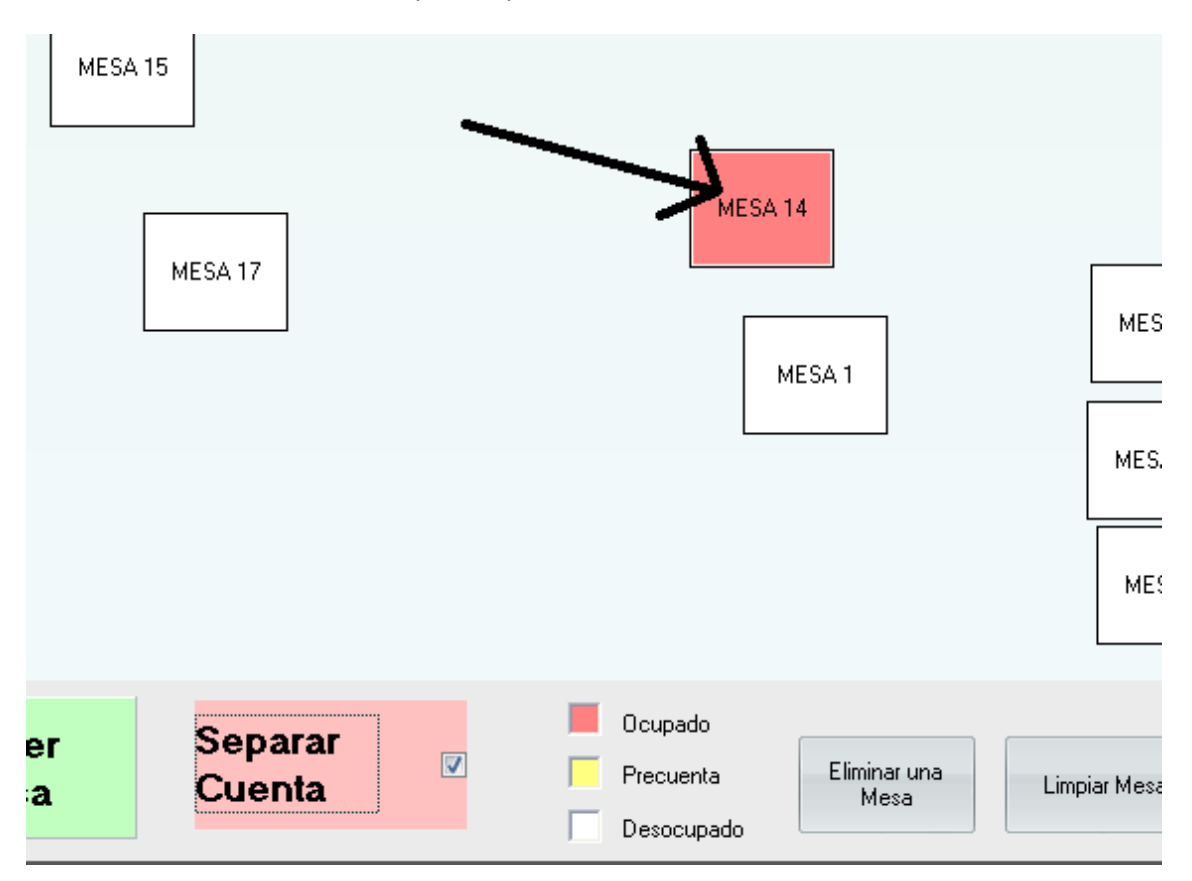

## 6 Buscar la mesa donde envió el pedido y hacer click sobre esa mesa

7 Se le mostrar un módulo llamado separación de cuentas donde habrá dos lista llamadas(Productos Faltantes y Productos a Cobrar)

|        | 🖣 Separacion de Cuentas  |        |      |       |             | x                     |
|--------|--------------------------|--------|------|-------|-------------|-----------------------|
|        | Productos Faltar         | ntes   |      | >     | <           | Productos a Cobrar    |
|        | Descripción              | Precio | Cant | Total | Descripción | Precio Cant Total     |
|        | COMBO ALOCASIA           | 19.00  | 1    | 19.00 |             |                       |
|        | COMBO 4                  | 15.00  | 1    | 15.00 |             |                       |
|        | COMBO 4                  | 15.00  | 1    | 15.00 |             |                       |
|        | COMBO 3                  | 16.00  | 1    | 16.00 |             |                       |
|        | COMBO 2                  | 15.00  | 1    | 15.00 |             |                       |
| ч      | COMBO 1                  | 12.00  | 1    | 12.00 |             |                       |
| -1     | COMBO 1                  | 12.00  | 1    | 12.00 |             |                       |
| -1     | COMBO ALOCASIA           | 19.00  | 1    | 19.00 |             |                       |
| 9      | COMBO AMERICANO          | 16.00  | 1    | 16.00 |             |                       |
| Т      | COMBO CAPRECE            | 16.00  | 1    | 16.00 |             |                       |
| 1      | AGUA MINERAL 625 ml.     | 3.00   | 1    | 3.00  |             |                       |
| Л      | AGUA MINERAL 625 ml.     | 3.00   | 1    | 3.00  |             |                       |
|        |                          |        |      |       |             |                       |
|        | Total Faltantes = 161.00 |        |      | >     | <           | Total a Cobrar = 0.00 |
| 14<br> |                          |        |      |       |             | Cobrar Cancelar       |

|      | Productos Faltantes  |        |      | >     |
|------|----------------------|--------|------|-------|
|      | Descripción          | Precio | Cant | Total |
| ►    | COMBO ALOCASIA       | 19.00  | 1    | 19.00 |
|      | COMBO 4              | 15.00  | 1    | 15.00 |
|      | COMBO 4              | 15.00  | 1    | 15.00 |
|      | COMBO 3              | 16.00  | 1    | 16.00 |
|      | COMBO 2              | 15.00  | 1    | 15.00 |
|      | COMBO 1              | 12.00  | 1    | 12.00 |
|      | COMBO 1              | 12.00  | 1    | 12.00 |
|      | COMBO ALOCASIA       | 19.00  | 1    | 19.00 |
|      | COMBO AMERICANO      | 16.00  | 1    | 16.00 |
|      | COMBO CAPRECE        | 16.00  | 1    | 16.00 |
|      | AGUA MINERAL 625 ml. | 3.00   | 1    | 3.00  |
|      | AGUA MINERAL 625 ml. | 3.00   | 1    | 3.00  |
|      |                      |        |      |       |
| Tota | l Faltantes = 161.00 |        |      | >     |

8 en la lista llamada Productos Faltantes se le mostrara todos los productos enviados de tal mesa

9 Hacer click sobre la fila del producto a cobrar por separado, al momento de hacer click sobre el producto va aparecer un icono de play sobre esa fila

| L | COMBO 4        | 15.00 | 1 | 15.00 |
|---|----------------|-------|---|-------|
| L | COMBC 4        | 15.00 | 1 | 15.00 |
| L | Семво з        | 16.00 | 1 | 16.00 |
|   | COMBO 2        | 15.00 | 1 | 15.00 |
| 1 | COMBO 1        | 12.00 | 1 | 12.00 |
| L | COMBO 1        | 12.00 | 1 | 12.00 |
|   | COMBO ALOCASIA | 19.00 | 1 | 19.00 |

10 hacer doble click sobre el icono de play

11 al momento de hacer doble click sobre el icono de play ,el producto seleccionado se pasara a la lista (Productos a Cobrar)

| - Separación de Cuentas                                                                                                    |                                                                                                    |                                                                                                    |                                                                                                    | ×                                                                                                    |
|----------------------------------------------------------------------------------------------------|----------------------------------------------------------------------------------------------------|----------------------------------------------------------------------------------------------------|----------------------------------------------------------------------------------------------------|----------------------------------------------------------------------------------------------------|
| Productos Faltantes                                                                                                    |                                                                                                    | >                                                                                                    | <                                                                                                    | Productos a Cobrar                                                                                                    |
| Descripción<br>► COMBO ALOCASIA<br>COMBO 4<br>COMBO 4<br>COMBO 3<br>COMBO 1<br>COMBO 1<br>COMBO ALOCASIA<br>COMBO AMERICANO<br>COMBO CAPRECE<br>AGUA MINERAL 625 ml.<br>AGUA MINERAL 625 ml. | Precio   Car     19.00   15.00     15.00   15.00     12.00   12.00     19.00   16.00     16.00   3.00                                                                                                    | Total   1   19.00     1   15.00   1   15.00     1   15.00   1   16.00     1   12.00   1   12.00     1   15.00   1   16.00     1   16.00   1   3.00     1   3.00   1   3.00                                                                                                    | Descripción<br>COMBO 2                                                                                                    | Precio Cant Total<br>15.00 1 15.00                                                                                                    |
| Total Faltantes = 146.00                                                                                                    |                                                                                                    | >                                                                                                    | <                                                                                                    | Total a Cobrar = 15.00<br>Cobrar Cancelar                                                                                                    |
|                                                                                                    | Descripcion   COMBO ALOCASIA   COMBO 4   COMBO 3   COMBO 1   COMBO ALOCASIA   COMBO 3   COMBO 1   COMBO ALOCASIA   COMBO ALOCASIA   COMBO ALOCASIA   COMBO CAPRECE   AGUA MINERAL 625 ml.   AGUA MINERAL 625 ml. | Descripcion   Precio   Ca     COMBO ALOCASIA   19.00   10.00     COMBO 4   15.00   15.00     COMBO 4   15.00   10.00     COMBO 3   16.00   12.00     COMBO 1   12.00   10.00     COMBO ALOCASIA   19.00   10.00     COMBO ALOCASIA   19.00   16.00     COMBO AMERICANO   16.00   16.00     COMBO CAPRECE   16.00   3.00     AGUA MINERAL 625 ml.   3.00   3.00 | Descripcion   Precio   Canti Iotal     ▶ COMBO ALOCASIA   19.00   1   19.00     COMBO 4   15.00   1   15.00     COMBO 4   15.00   1   15.00     COMBO 3   16.00   1   16.00     COMBO 1   12.00   1   12.00     COMBO 1   12.00   1   12.00     COMBO ALOCASIA   19.00   1   19.00     COMBO ALOCASIA   19.00   1   19.00     COMBO ALOCASIA   19.00   1   16.00     COMBO AMERICANO   16.00   1   16.00     COMBO CAPRECE   16.00   1   3.00     AGUA MINERAL 625 ml.   3.00   1   3.00     AGUA MINERAL 625 ml.   3.00   1   3.00 | Descripcion   Precio   Cann Total   Descripcion     COMBO ALOCASIA   19.00   1   19.00   1   0.00     COMBO 4   15.00   1   15.00   1   0.00   0.00   0.00   0.00   0.00   0.00   0.00   0.00   0.00   0.00   0.00   0.00   0.00   0.00   0.00   0.00   0.00   0.00   0.00   0.00   0.00   0.00   0.00   0.00   0.00   0.00   0.00   0.00   0.00   0.00   0.00   0.00   0.00   0.00   0.00   0.00   0.00   0.00   0.00   0.00   0.00   0.00   0.00   0.00   0.00   0.00   0.00   0.00   0.00   0.00   0.00   0.00   0.00   0.00   0.00   0.00   0.00   0.00   0.00   0.00   0.00   0.00   0.00   0.00   0.00   0.00   0.00   0.00   0.00   0.00   0.00   0.00   0.00   0.00 |

12 repetir los pasos 9 hasta el 11 sobre todos los productos a cobrar por separado

13 una vez ya pasados todos los producto a cobrar por separado a la lista (Productos a Cobrar) ,hacer click sobre el botón COBRAR

|      |                      |        |      | >     |
|------|----------------------|--------|------|-------|
|      | Descripción          | Precio | Cant | Total |
| •    | COMBO ALOCASIA       | 19.00  | 1    | 19.00 |
|      | COMBO 4              | 15.00  | 1    | 15.00 |
|      | COMBO 4              | 15.00  | 1    | 15.00 |
|      | COMBO 3              | 16.00  | 1    | 16.00 |
| _    | COMBO 1              | 12.00  | 1    | 12.00 |
|      | COMBO 1              | 12.00  | 1    | 12.00 |
|      | COMBO ALOCASIA       | 19.00  | 1    | 19.00 |
|      | COMBO AMERICANO      | 16.00  | 1    | 16.00 |
|      | COMBO CAPRECE        | 16.00  | 1    | 16.00 |
| _    | AGUA MINERAL 625 ml. | 3.00   | 1    | 3.00  |
|      | AGUA MINERAL 625 ml. | 3.00   | 1    | 3.00  |
|      |                      |        |      |       |
| Tota | l Faltantes = 146.00 |        |      |       |
|      |                      |        |      | >     |
|      |                      |        |      |       |
|      |                      |        |      |       |

14 regresara al módulo principal de venta directa pero con los productos listados de la lista (Productos a Cobrar)

| System - Sistema d        | 🎄 Modulo d       | e Venta Dire               | cta      |                   | Fee              | :ha de Trabaj      | o [ 10/11/20 | 18]           |                   |                   |                   |                    |                          |                 |  |
|---------------------------|------------------|----------------------------|----------|-------------------|------------------|--------------------|--------------|---------------|-------------------|-------------------|-------------------|--------------------|--------------------------|-----------------|--|
| entos <u>M</u> odulos Tom |                  | Documento                  | Consulta | / Anular          |                  |                    | [            | 1             | Hora              | a : 01:22:        | 11 p.m.           | DA                 | <u>ra sy</u>             | STEM            |  |
|                           | LUIS<br>LLANOS   | MINERVA<br>PALAS           | Pedro    | Pedro<br>Juan     | RONALD<br>ARANGO | CAJERO             | <-           | AFFOGATO      | CAFÉ<br>AMERICAND | CAFÉ<br>CAPUCCINO | CAFÉ CON<br>LECHE | CAFÉ<br>CORTADO    | CAFÉ<br>DOBLE<br>EXPRESO | CAFÉ<br>EXPRESO |  |
|                           | Descrip          | oción                      |          | Precie            | D Cant T         | otal               | ->           | 01.10         | \$7.6             | \$7.8             | \$7.8             | S7.6               | S7.10                    | \$7.5           |  |
| 10                        |                  | ) 2                        |          | 1                 | 5.00 1.00        | 15.00              | -            | CAECLATTE     | CAFÉ              |                   |                   |                    |                          |                 |  |
| ⊻enta Directa             |                  |                            |          |                   |                  |                    | <b>_</b>     | SZ.9          | MOCCHA<br>S7.10   |                   |                   |                    |                          |                 |  |
|                           |                  |                            |          |                   |                  |                    | +            |               |                   | J                 |                   |                    |                          |                 |  |
| _                         |                  |                            |          |                   |                  |                    |              |               |                   |                   |                   |                    |                          |                 |  |
|                           |                  |                            |          |                   |                  |                    | -            |               |                   |                   |                   |                    |                          |                 |  |
|                           | Nro M            | esa                        | DEG      | CUENTO            | т                | OTAL               | BORRAR       |               |                   |                   |                   |                    |                          |                 |  |
|                           | 1                | 4                          | DES      | 0.00              | þ                | 15.00              |              |               |                   |                   |                   |                    |                          |                 |  |
|                           | Cód. Clier       | Cód. Cliente Apell. ó R.S. |          |                   |                  |                    | LIMPIAR      |               |                   |                   |                   |                    |                          |                 |  |
|                           | +                |                            |          |                   |                  | CAMPIAD            |              |               |                   |                   |                   |                    |                          |                 |  |
|                           |                  | 1                          | 1        |                   |                  |                    | CANTIDAD     |               |                   |                   |                   |                    |                          |                 |  |
|                           | COBRAR           | TARJETA                    | CORTESIA | DESC.             | RECUPERA         | CAMBIA<br>PRECIO   | <            |               |                   |                   |                   |                    |                          |                 |  |
| EXT                       |                  | _                          |          |                   |                  | CONDO              |              |               |                   |                   |                   |                    |                          |                 |  |
| Salir                     | MESAS            | 7                          | 8        | 9                 | х                | DE CAJA            | ->           |               |                   |                   |                   |                    |                          |                 |  |
|                           | Obs.             | 4                          | 5        | 6                 | С                | SALIDAS<br>DE CAJA | <            | A LA<br>CARTA | AGUAS             | CAFES             | CERVEZA           | DESAYUN            | ENSALAD                  | EXTRAS          |  |
|                           |                  |                            |          |                   |                  |                    |              |               |                   |                   |                   | LUMBU              |                          |                 |  |
|                           | Enviar<br>Pedido | <b>12</b> 3                |          | Buscar<br>Cliente | >                | FRAPPES            | GASEOSA<br>S | INFUSION      | JUGOS             | JUGOS             | MENUS             | METODOS<br>DE CAFÉ |                          |                 |  |
|                           |                  |                            | ENT      | Códig             | 0                |                    |              |               |                   | Cantida           | d Precio          |                    |                          |                 |  |
|                           | Precuenta        |                            | U        | •                 |                  | SALIR              |              | Buscar        |                   |                   |                   |                    | 1.0                      | 0 0.00          |  |

15 Hacer click sobre el botón cobrar, SI DESEA COBRAR COMO BOLETA no agregar ruc y SI ES FACTURA AGREGAR RUC

COMO FACTURA

| LLANOS P.                   | ALAS          | Juan           | ARANGO              | GROEIIG          |                     |
|-----------------------------|---------------|----------------|---------------------|------------------|---------------------|
| Descripció<br>COMBO 2       | n             | Precio<br>15   | Cant To<br>.00 1.00 | 15.00            | ->                  |
|                             |               |                |                     |                  | 1                   |
|                             |               |                |                     |                  | +                   |
|                             |               |                |                     |                  |                     |
| Nro Mesa                    | a             | ESCUENTO       | то                  | TAL              | BORRAR<br>ITEM      |
| 14<br>Cód. Cliente          | Apell.        | 0.00<br>ó R.S. |                     | 15.00            | LIMPIAR             |
| 23453453453<br>Campo de mar | + BANC        | O BCP          |                     |                  | CAMBIAR<br>CANTIDAD |
| COBRAR T/                   | ARJETA CORTES | IA DESC.       | RECUPERA            | CAMBIA<br>PRECIO | <                   |
| MESAS                       | 7 8           | 9              | х                   |                  | >                   |

## COMO BOLETA

| 🎕 Data System - Sistema de  | ଌ Modulo d       | e Venta Direc    | cta               |               | Fec              | ha de Trabajo      | 0 [ 10/11/20   | 18]                |                   |                   |                   |                        |                          | x                  | _ @ X | Ŧ                 |
|-----------------------------|------------------|------------------|-------------------|---------------|------------------|--------------------|----------------|--------------------|-------------------|-------------------|-------------------|------------------------|--------------------------|--------------------|-------|-------------------|
| Mantenimientos Modulos Toma |                  | Documento        | Cons <u>u</u> lta | / Anular      |                  |                    |                | 1                  | Hora              | :01:31:           | 08 p.m.           | DA'                    | <u> </u>                 | <u>STEM</u>        |       |                   |
|                             | LUIS<br>LLANOS   | MINERVA<br>PALAS | Pedro             | Pedro<br>Juan | RONALD<br>ARANGO | CAJERO             | ۲-             | AFFOGATO<br>SZ.10  | CAFÉ<br>AMERICANO | CAFÉ<br>CAPUCCINO | CAFÉ CON<br>LECHE | CAFÉ<br>CORTADO        | CAFÉ<br>DOBLE<br>EXPRESO | CAFÉ<br>EXPRESO    |       |                   |
|                             | Descrip          | pción            |                   | Preci         | D Cant T         | otal               | ->             |                    | 57.6              | 57.8              | 57.8              | 57.6                   | S7.10                    | 57.0               |       | ι <u></u> ,       |
| jā,                         | ▶ СОМВС          | 0 2              |                   | 1             | 5.00 1.00        | 15.00              |                | J                  | CALL              |                   |                   |                        |                          |                    |       |                   |
| ⊻enta Directa               |                  |                  |                   |               |                  |                    | 1              | CAFÉ LATTE<br>S7.9 | MOCCHA<br>SZ.10   |                   |                   |                        |                          |                    |       |                   |
|                             |                  |                  |                   |               |                  |                    | +              |                    |                   |                   |                   |                        |                          |                    |       | *                 |
|                             |                  |                  |                   |               |                  |                    | _              |                    |                   |                   |                   |                        |                          |                    |       | 0                 |
| Venta <u>M</u> anual        |                  |                  |                   |               |                  |                    |                |                    |                   |                   |                   |                        |                          |                    |       |                   |
|                             | Nro M            | lesa             | DES               | CUENTO        | T                |                    | BORRAR<br>ITEM |                    |                   |                   |                   |                        |                          |                    |       | M                 |
|                             | 14               | 4                |                   | 0.00          |                  | 12.00              |                |                    |                   |                   |                   |                        |                          |                    |       | · 🍖               |
| Articulo                    | Cód. Clier       | nte              | Apell. ó          | R.S.          |                  | ]                  | LIMPIAR        |                    |                   |                   |                   |                        |                          |                    |       |                   |
|                             |                  | •                |                   |               |                  |                    | CAMBIAR        |                    |                   |                   |                   |                        |                          |                    |       |                   |
|                             |                  |                  |                   | -             | _                |                    | CANTIDAD       |                    |                   |                   |                   |                        |                          |                    |       |                   |
|                             | COBRAR           | TARJETA          | CORTESIA          | DESC.         | RECUPERA         | CAMBIA<br>PRECIO   | <              |                    |                   |                   |                   |                        |                          |                    |       |                   |
|                             | MESAS            | 7                | 8                 | 9             | х                |                    | ->             |                    |                   |                   |                   |                        |                          |                    |       |                   |
| 201                         |                  | · ·              | Ŭ                 |               |                  | DE CAWA            |                |                    |                   |                   |                   |                        |                          |                    |       | <                 |
|                             | Obs.             | 4                | 5                 | 6             | С                | SALIDAS<br>DE CAJA | <              | A LA<br>CARTA      | AGUAS             | CAFES             | CERVEZA<br>S      | DESAYUN<br>OS<br>Combo | ENSALAD<br>AS            | EXTRAS             |       | 臣 句)<br>ESP       |
|                             | Enviar<br>Pedido | 1                | 2                 | 3             |                  | Buscar<br>Cliente  | ->             | FRAPPES            | GASEOSA<br>S      | INFUSION          | JUGOS             | JUGOS                  | MENUS                    | METODOS<br>DE CAFÉ |       | LAA<br>01:31 p.m. |
|                             |                  |                  |                   |               | ENT              |                    | Cádia          |                    |                   |                   |                   |                        | Cantida                  | d Dua sia          |       | 25/02/2020        |
|                             | Precuenta        | (                | 0                 |               |                  | SALIR              | Codig          | Buscar             |                   |                   |                   |                        | Cantida<br>1.0           | 0 0.00             |       | $\Box$            |
| Sistema Integrado de Ges    |                  |                  |                   |               |                  |                    | L              |                    |                   |                   |                   |                        |                          |                    | INS   |                   |

16 para seguir cobrando los productos faltantes , hacer click sobre el boton mesas

|                  |         |          |       |          | )                  |
|------------------|---------|----------|-------|----------|--------------------|
| COBRAR           | TARJETA | CORTESIA | DESC. | RECUPERA | CAMBIA<br>Precio   |
| MESAS            | 7       | 8        | 9     | х        | Fondo<br>De caja   |
| Obs.             | 4       | 5        | 6     | С        | SALIDAS<br>DE CAJA |
| Enviar<br>Pedido | 1       | 2        | 3     |          | Buscar<br>Cliente  |

17 si desea seguir cobrando por separado ,activar el check de SEPARAR CUENTA y repetir los pasos Nro 5 hasta el Nro 15

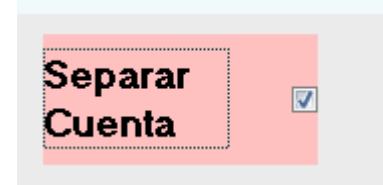

18 si no desea seguir cobrando por separado, no activar el check de Separar Cuente y hacer de frente click sobre la mesas donde envió el pedido

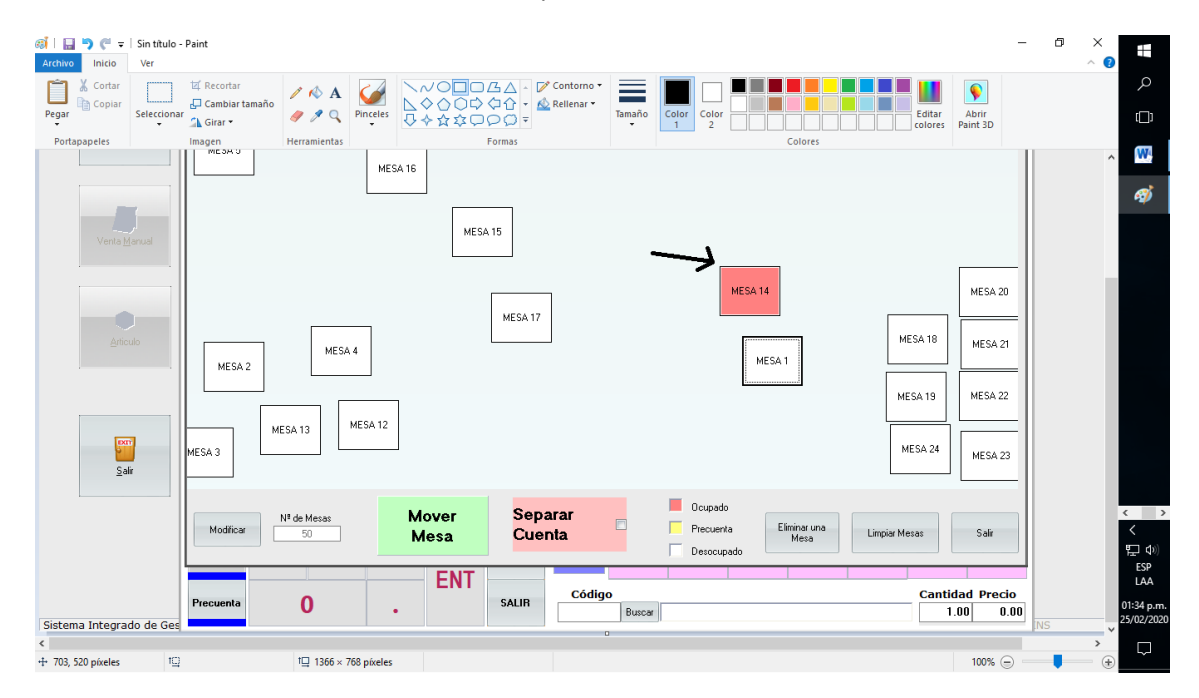

si es boleta no agregar ruc y si es factura agregar ruc